# 证书下载导出流程 V1.0

一 证书下载前期准备

- 1. 导出证书必须在 Windows 环境下,不支持其他操作系统
- 2. 此处示例为 Microsoft Edge 浏览器,推荐商户与文档示例使用相同的浏览器
- 3. 贵司将收到两码发放通知邮件,邮件内容如下

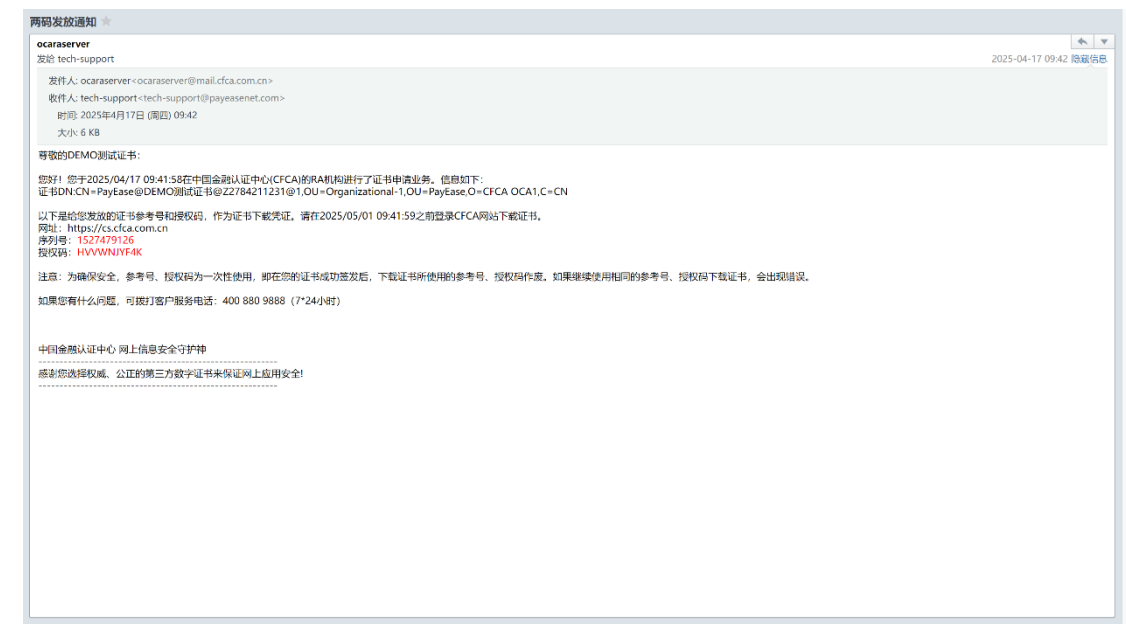

### 二 安装 CFCA 安全控件

访问两码通知邮件中网址, 点击 下载控件 下载 CryptoKit.CertEnrollment.UD.exe 文件

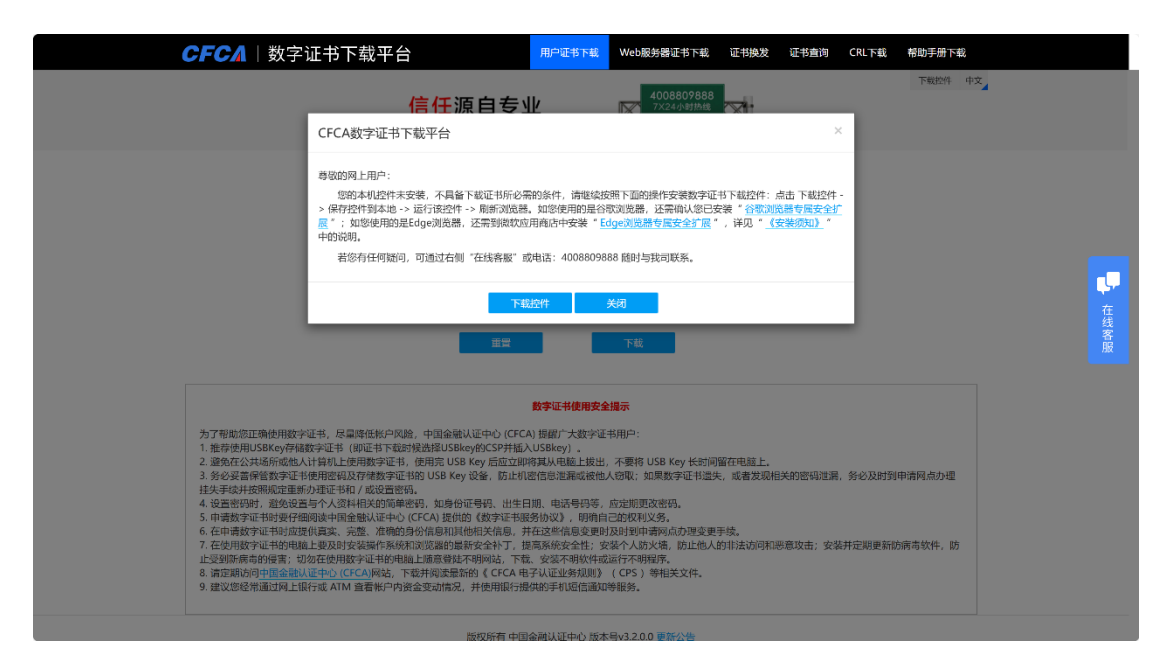

安装此文件并重启浏览器并重新访问邮件中的网址,页面仍会提示此提示

| 🔂 UD版证书下载 安装               | -                  | - |    | ×            |
|----------------------------|--------------------|---|----|--------------|
| <b>安装完成</b><br>安装程序成功完成安装。 |                    |   |    | õ            |
| 已完成                        |                    |   |    |              |
|                            |                    |   |    |              |
|                            |                    |   |    |              |
|                            |                    |   |    |              |
|                            |                    |   |    |              |
|                            |                    |   |    |              |
| www.cfca.com.cn            |                    |   |    |              |
|                            | < 上一步(ष्ट) ( 关闭(L) |   | 取消 | ( <u>c</u> ) |

#### 点击安装"Edge 浏览器专属安全扩展"选择添加扩展

| ,<br><b>CFCA</b>   数字                                                                                                    | 证书下载平台                                                                                                    | 用户证书下载                                                                                                    | Web服务器证书下载                                                                                                    | 证书换发                                            | 证书查询                                          | CRL下载            | 帮助手册下载                   |  |
|----------------------------------------------------------------------------------------------------|----------------------------------------------------------------------------------------------------|----------------------------------------------------------------------------------------------------|----------------------------------------------------------------------------------------------------|-------------------------------------------------|-----------------------------------------------|------------------|--------------------------|--|
|                                                                                                    | 你的安全我<br>CFCA数字证书下载平台                                                                                                    | 们来守护                                                                                                    |                                                                                                    |                                                 | ×                                             |                  | 下载控件中文                   |  |
|                                                                                                    | 客敬的局上用户:<br>您的本机这件未安装,不具备下载证书场必、> 保存这种书本。<br>这行政就件 > 解前测试器<br>,还需到做效应<br>中的说明。<br>者你有任何知问,可通过右侧"在线索能"」<br>下                                                                                                    | 带的条件, 壽總決技振<br>4、 如您使用的 <u>B 名称</u><br>2 用兩店中安装 <sup>4</sup> <u>Edg</u><br>成串话: 4008809888<br><u>就定件 关</u>                                                      | 下面的操作安装数字证书<br>如思望: 太子達110元年<br>3回历程考察交全扩展:<br>随时与我司获系。<br>引<br>下载                                                                   | 书下载控件:点<br>读 " <u>谷载动魔</u><br>, 详见 " <u>《</u> 多 | 記由 下載控件 -<br><u>器を属安全扩</u><br>2 <u>装须知》</u> * |                  |                          |  |
| 为了帮助您正确应用数<br>1.推荐使用USSKer9行<br>2.避免在公共场场通知<br>3.务必要保保管数定证<br>2.生来等并其相常定证<br>4. 让管理和时,强急定<br>5. 申请数字证者和图<br>7.在中国指字证者和图<br>7.在中国指字证者和图<br>2. 情望能仍同个强合题<br>9. 维议职位用述目<br>9. 维议职位用述目 | 容证书, 尽豐剛但能介风险, 中司金融认证中心 (CFC<br>器容证书, @DLE书不能时线选择USBkey含CSP转振<br>人共得和上行的数字证书, 使用之的 USB Key 高定式的<br>特別而容机及存储数字证书的 USB Key 运送书<br>选择和其实的范围管确, 如音句"证书", 也立<br>图画字也造成认定中心 (CFC-AI 相任码 有景、出土<br>图画字也造成认定中心 (CFC-AI 相任码 有景、出土<br>国源可能量的优化系统和问题合作是所其他相关代色);<br>上世界这时发生程序系统问题合作是在其间的是下令之十一;<br>JDDT在伊朗学证书的特征上述通道是指不同的特点。下<br>认定中心 (CFC-A) 网站, 下载并和武量新治(CFC-AF<br>展行或 AIM 查看卡尔内语金类动作之, 并进用取行进 | 數字证书使用全全提<br>A)提缩广大大字证书<br>人USBKey)。<br>排現人報題上按出。2<br>建信息型面或被他人在<br>建信息型面或被他人在<br>自然有效型。可称自己<br>自然有效型。可称自己<br>是最高级安全任:安装<br>&、安装不够代件或运<br>与了认证业务规则和更优置依赖如号<br>) | 家<br>用户:<br>た蔓延 USB Key (S計)所<br>夏源: 知味被字证书通告,<br>定規要支密码,<br>的助利以為,<br>前別申請用成市加速受更引<br>利引申請用成市加速受更引<br>月不時到以所,<br>(CP) 毎年文文作,<br>報告, | 留在电脑上。<br>3、或者发现相<br>手续。<br>的非法访问和源             | 美的密码泄漏,<br>《意攻击;安装 <del>:</del>               | 务必及时到4<br>并定期更新防 | <b>申请</b> 网点力潮<br>病毒软件,筋 |  |
|                                                                                                    | 版权能有 山同                                                                                                    | 全融计证由心 版大县                                                                                                    | 3200 南部小华                                                                                                    |                                                 |                                               |                  |                          |  |

| <complex-block>  BURGENET (VOCANCENCE)   BURGENET (VOCANCENCE)   BURGENET (VOCANCEN</complex-block>                                                                                                    | .rosoft   Edge 加载项                                                                                                    |                                                                                                    | 帮助 ~ 开发者 ~ 所有 Microsoft                                                                       | - Br (8        |
|----------------------------------------------------------------------------------------------------|----------------------------------------------------------------------------------------------------|----------------------------------------------------------------------------------------------------|-----------------------------------------------------------------------------------------------|----------------|
| Image: State State                       | 主页 / 无陽博工具 / CFCA CertEnrollment.UD Extension<br>CFCA CertEnrollment.UD Extension<br>中企金融以位中心有限公司<br>文文文文文 (1)   40000+ 个用户   无陽得工具                                                                                                    |                                                                                                    | Language and                                                                                  |                |
|                                                                                                    | © Lorension       x + ×         ← → ○       C Edge   edge//exten       ○       >       >       ····         = Extensions         >       ····       ····       ····         Installed extensions          ○       >       ····       ····         From other sources          ○        ····       ····                                                                                                    | ZADARGARE<br>REFERENCE<br>MATRIX<br>MARCINE                                                                                                    | <b>洋価値</b><br>版本32.0.3<br>已更新 2022年9月30日<br>1 道書可用<br><b>开放人员</b><br>中全会読以近中心有限公司 4<br>的其他加救场 | Ł              |
| <pre>state<br/>states:state:state:</pre> | Of CA Security Application Development (6)     Of Separation Development (6)     Of Separation Development (6)     Of Development (6)     Of Development (6 | neta<br>Futala 1859<br>1986 - 150 (101<br>1986 - 181                                                                                                    | 报告滥用行为                                                                                        |                |
| Image: Image:                                          | 用于Edge%资源撤销的CFCA统一下载平台版本证书下载的功能的产品,素<br>新惯更好的服务<br>无用户评价                                                                                                    | 要配合本地安菜CertEnrollmentHost UD Setup.exe进行使用,为                                                                                                    | 为客户的证书更                                                                                       |                |
| Ideg 加载页       新 CFCA CertEnrollment UD Extension "添加到       # @ @ 开我者 @ 所有 Microsoft @ @ @ @ @ @ @ @ @ @ @ @ @ @ @ @ @ @ @                                                                                                    |                                                                                                    |                                                                                                    |                                                                                               |                |
|                                                                                                    | 18位 中心・ 単に 、                                                                                                    | G ₩R ×   +<br>heifiacsekkbliodledkgenhade                                                                                                    |                                                                                               | ☆)             |
| installed extensions       immunication       immunication                                                                                                    | #11歳でたまで ESIS ( BethatElio)<br>「夏 戦学球任ち下校平台 X 賞 CFCA CertEvrollmentUD Estensis: X<br>https://microsoft.dogs.microsoft.com/addons/detai/cfca-certenrollmentud-ex/om<br>crosoft Edge 加载政<br>主页 / 光神時工具 / CFCA CertEvrollment.UD Extension                                                                                                    | ③ F 派 × +<br>kecifiace.sektbliodliedkg:nhadc<br>等 CFCA CertEnrollment.UD Extension" 添加副<br>licrosoft Edge?<br>備可以:<br>識状形現友的任 cs.cfca.com.cn 和 cstest.cfca.com.cn 上的<br>始                                                                                                    | 葡萄 > 开发者 > 所有 Microsoft 、                                                                     | ☆)<br>× ⊕∓ (/  |
| Installed extensions       Image: Image: Imag                                                    | #19世代式 NUT ALL ALL ALL ALL ALL ALL ALL ALL ALL AL                                                                                                    | Q が変 × +<br>Acciliacosktbliodledkgenhad:<br>著 CFCA CertEnrollment.UD Extension  添加到<br>increasht Edge?<br>中原可は:<br>資源和理念的症 cscfca.com.cn 和 cstest.cfra.com.cn 上的<br>超<br>通知和机应用程序通信<br>2021室 の                                                                                                    | 櫛助 y 开設者 y 所有 Microsoft y<br>正在公告<br>- megrapawa                                              | ☆)<br>~ ∰₹ (/  |
|                                                                                                    | 18歳大士 NUT NUT NUT NUT NUT NUT NUT NUT NUT NUT                                                                                                    | C ビ政 × +  Acciliaceackblieddledkgenhade  S CFCA CertEnnollmentUD Extension  添加取到  (R 可以):  成初和現象的母 cacfeacomen 和 cstestefeacomen 上的  版  S Main Alugh和伊海道  S Main File  S Main File  S Ma | 帝助 、 开始者 、 所有 Microsoft、<br>正在社会<br>しゃくの明確中の<br>版本3-2.03<br>ご既来7223<br>にご明定の月30日<br>1 百音の月    | ☆)<br>> ± ± () |
| 用于Edge浏览器使用的CFCA统一下载平台版本证书下载的功能的产品,需要配合本地安装CenEnrolimentHost UD Setup exe进行使用,为客户的证书更新做更好的服务                                                                                                    | 18位やれず EIE 、 ExtenEiO                                                                                                    | ② FR × +<br>hkclifaccaktbliodlickgmhad:<br>著 CFCA CertEnrollment UD Extension : 添加部<br>Aircosoft Edge?<br>「新知識のであり、ことになっていたり、<br>連邦取得度が行きになられっていたり、<br>通知用本和应用程序通信<br>************************************                                                                                                    | 耐助 > 开始者 > 所有 Microsoft ><br>正在代告<br>mectRSR##                                                |                |
|                                                                                                    | 地域大社 NUE 2015 2015 2015 2015 2015 2015 2015 2015                                                                                                    | ビス × +  kedifaccaekkbliodiledkgenhad:      CrCA certEnrollment UD Extension : 添加部     CrCA certEnrollment UD Extension : 添加部     Forge:     Forge:      | 耐助 > 开始者 > 所有 Microsoft +<br>正在代告<br>-unecut92846                                             | ☆)             |

页面弹出此安装成功的提示后返回 数字证书下载平台

| 1 回来) 1 🔽 数字延步下校平台 x 🚦 CFCA CertEnrollment UD Extensio x 🤇 が返 x   +                                                                                                    | - 🔊 X                                                                     |
|----------------------------------------------------------------------------------------------------|---------------------------------------------------------------------------|
| C 🕒 https://microsoftedge.microsoft.com/addons/detail/cfca-certenrollmentud-ex/omkeifiaocaekkbliiodlledkgcnhadc                                                                                                    | 🟠 💽 C   🚑 … 💋                                                             |
| Teldge 加载项 🔰 🚺                                                                                                    | CFCA CertEnrollment.UD Extension 已 ×<br>添加到 Microsoft Edge                |
| 主页 / 大 <b>治明工具</b> / CFCA CertErrollment UD Extension                                                                                                    | ·通过单击"设置和其他">"扩展"来管理扩展。                                                   |
| CFCA CertEnrollment.UD Extension           中金金融以正中心有限公司           ☆☆☆☆☆ (0)   40,000+ 个用户   无端導工具                                                                                                    | <del>問題な</del><br>Preciminal LC Point in Roll                             |
| Installed extensions     Image: transmit installed extensions     Image: transmit installed extensions                                                                                                    | <b>详细信息</b><br>版本32.0.3<br>日更新 2022年9月30日<br>1 <b>百官可用</b><br><b>开发人员</b> |
| From other spurces           Of CA certain-functional USE Interview Interview Inter | 中金金融以這中心有限公司中<br>的其他加加這<br>报告進用行为                                         |
| <b>描述</b><br>用于Edge创造器使用的CFCA统一下或平台版本证书下载的功能的产品,来要配合本地安装CenEnrollmentHost UD Setup exe进行使用,为客户的证书<br>新载更好的服务                                                                                                    | 的更                                                                        |
|                                                                                                    |                                                                           |

刷新页面,弹窗提示如下页面后代表控件安装完毕,否则请重复上述步骤

| (1) 10 1 数字证书下载平台                                                                                                    | s] +                                                                                                    | - o ×       |
|----------------------------------------------------------------------------------------------------|----------------------------------------------------------------------------------------------------|-------------|
| ← C                                                                                                    | $Download/v_input.dojsessionid=C6F9512546C8283A237D7E382EDF7AF3?displayAgreement=true \\ A^{ik}$                                                                                                    | 🏠 C   🕸 🛄 🧭 |
| CFCA 当 数字                                                                                                    | 证书下载平台 用户证书下载 Web服务器证书下载 证书发发 证书查询 CRL下载 帮助手册下载                                                                                                    |             |
|                                                                                                    | 信任源自专业 ▲ 4008807888<br>常年期日本                                                                                                    | 4           |
|                                                                                                    | CFCA数字证书服务协议                                                                                                    |             |
| 为了帮助您正确使用数<br>1. 推荐使用DSBA+9件<br>2. 建设公公共被示成也<br>3. 劳公要保留数学证<br>1. 生产非美并100000元<br>5. 中诸政学证书的因<br>7. 在使国政学证书的因<br>1. 生使国政学证书的因<br>2. 在使国政学证书的因<br>3. 普及地形向学校学师书的<br>9. 建议研修常地对中上 | (本物收包含CFCA的免费表示,请认真阅读)<br>等的5周示:<br>中全金融以证中心有限公司四中语卷脱以证中心,而來"CFCA")是经国家有关管理机关率指定立即电子认证服务<br>机构。作为吸收都差之安全认证印刷。通过数字证书注册机构(以下简称"RA")角用户效放数字证书,为其网上交<br>制度计信息交全以厚。<br>和户在中海使用CFCCA放放了起意见。但此为现象的学校。我们是有限多协定。2010年有多协定。"(以下简称"本物议")。本协议<br>例成相P·与中金融以证中心有限公司之间的风机设计包。在CFCA教学证书指导协议"以下简称"本协议")。本协议<br>你就用P·自主党成CFCA教学证书的下载或和议论用。回来期间最接受并服意遵守本协议的所有标款,成为CFCCA教学证<br>证书方户(CTCA型记者教习已间的风中调整改正是不同意本论公会加超优务协议。简单简单值的CFCA教学证<br>证书方户(CTCA型记者教习已间的风中调整实证书时,应当想得其真定、完成、推销的情况和方料,订户规权<br>CFCA型记者教型目光处成于在场对正确这一个人信息。这些,作成达成了有观型的优其成正。<br>2.1万户应定量或成,但用规则、在向和中国教学证书时常规。订户应收最近义先提供的资则补工具实、不完整、不<br>维维达到和交互带来改制通加CFCA或原补,造成进程大和行用下最近、订户应收最成过头提供的资则补有更大,不完整、不<br>和组成规和交互带不改进最优。订户可以有限力和工作方式提。订户应收最成过头提供的资则补有更实、不完整、不<br>和组成规和交互带来改进和优于,这面发展现在和工作中支、资源或的低低和成为正式。<br>2.4 CML和AD》和M MAY MEN,就是处理和研究和和优于和优化为、加强和优于和优化为<br>和组成和优计量化、证书和优化和优生和优化和优化和优化和优化和优化和优化和优化和优化和优化和优化和优化和优化和优化和 |             |
|                                                                                                    | 医切底方 小司会动计活力的 医关系 200 医紫八体                                                                                                    |             |

## 三 下载 CFCA 证书

点击接受协议,进入如下界面

选择 CSP 需要选择软证书 (Microsoft Enhanced Cryptographic Provider v1.0)

| <ul> <li>(2) (1) (1) (1) (1) (1) (1) (1) (1) (1) (1</li></ul>                                                                                                    |                                                                                                    | - 0  | ×   |
|----------------------------------------------------------------------------------------------------|----------------------------------------------------------------------------------------------------|------|-----|
| ← C (                                                                                                    | ojsessionid=C6F9512546C8283A237D7E3B2EDF7AF3?displayAgreement=true                                                                                                    | £= … | -   |
|                                                                                                    | ロンコン 日本 CRL For A CRL For A CRL For A CRL For A For A For |      | î   |
|                                                                                                    |                                                                                                    |      |     |
| 证书序列号:                                                                                                    | 1527479126                                                                                                    |      |     |
| 授权码:                                                                                                    | HVVWNJYF4K                                                                                                    | _    | . I |
| 选择CSP:                                                                                                    | Microsoft Enhanced Cryptographic Provider v1.0 v                                                                                                    |      |     |
| 为了帮助您正确使用数字证书,尽量降低机<br>1. 指督使用USKK+分存做字证书。 医量降低机<br>2. 笔免在公共场所成也、计算机上使用因为<br>3. 务公支架体管管实证书也用管因及存储<br>这类不多并按照常定重称为要证书和「改进、中国<br>4. 设置管容明,意见良雪个人又耕相关约<br>5. 申请购少证书项贯行调调读中国金融认公<br>6. 在申请购字证书时边起限有实,完整. N<br>7. 在使用做字证书的边面,把及为学类感则<br>止受到前级和资格需:现为在使用数字证书<br>8. 请定期的词中证金融认证中的_CFCAI网<br>9. 建议您必须准通过用上银行或 ATM 董者纳 | 對學证书使教唆金操示      P问题。中国金融认证中心(CFCA)提編广大教学证书用户:     客游时能通择USBkey的CSP计册,UUSBkey)。     证书。使用表 USBkey的CSP计册,UUSBkey)。     证书,使用表 USBkey的CSP计册,UUSBkey)。     证书,使用表 USBkey的CSP计册,UUSBkey)。     证书,使用表 USBkey的CSP计册,UUSBkey)。     或者 Ditz Dital Cale Immediate Immediate Immediate Immediate Immediate Immediate Immediate Immediate     驾行。     如何还可称,USBkey的CSP计册,UUSBkey的CSBkey的CSBkey的CSBkey的CSP计量。     为必及时的中毒网点力理     简称写机,如身份证号电,他们已经和文化的正式的可能容很改善,务必及时的中毒网点力理     置符码。     如何可以有一些现象的正式和文化的正式和文化的正式和文化的正式和文化和文化和文化和文化和文化和文化和文化和文化和文化和文化和文化和文化和文化和                                                                                                    |      |     |
|                                                                                                    | 版权所有 中国金融认证中心 版本号v3.20.0 更新公告                                                                                                    |      | Ŧ   |

填写入邮件中的序列号和授权码点击下载,页面弹出下载完毕提示则下载完毕,下载 的证书属于软证书而非文件,需要按下图查询下载内容

进入浏览器 设置 界面,选择隐私、搜索和服务一栏,点击安全性进入相关页面 (1998) © 🛛 🛙 ###FN## 🐘 🔺 🕂 👘 🗸 🔹 🔹 🔹 🔹

| ← C  https://cs.cfca.com.cn/cgi-bin/userCertDownload/v_input.d                                                                                                    | lo;jsessionid=C6F9512546C8283A237D7E3B2EDF7A                                                                                                    | F3?displayAgreement=true                                                                                                    |                                       | 🏠 🎯 🖧 🖕 🥠 |
|----------------------------------------------------------------------------------------------------|----------------------------------------------------------------------------------------------------|----------------------------------------------------------------------------------------------------|---------------------------------------|-----------|
|                                                                                                    |                                                                                                    | Web服务器证书下载 证书换发                                                                                                    | 证书查询 CRL下载 帮助手                        | 册下载       |
|                                                                                                    | 信任源自专业                                                                                                    | 4008809888<br>7X24小时热线                                                                                                    | 下载2                                   | 24 472    |
| 证书序列号:                                                                                                    | NO.                                                                                                    |                                                                                                    |                                       |           |
| 授权码:                                                                                                    |                                                                                                    |                                                                                                    |                                       |           |
| 进修CSP:                                                                                                    | Microsoft Enhanced Cryptographic Provider                                                                                                    | v1.0 v                                                                                                    |                                       | (中) 在鉄客   |
| 为了帮助您证确使用数字证书。尽量降低帐<br>1. 推荐使用USBK-vyf%就数字证书(阅证书<br>2. 塑在公共系研究成人并算用工使用数字<br>3. 务发表带试管路字证书校时期投环转数<br>建先序培养技统制定部分转迁书机,对数<br>4. 设置常识时,激励应量令人发展和生好的<br>5. 申请常字证书边置数代增加或不可量含认过<br>6. 在申请常字证书边置数代增加或不可量含认过<br>6. 在申请常字证书边置数代增加或不可量含认过<br>7. 在使用数字证书印记量和L量数式特殊分析<br>止发发示例和记题是下或为不达例数字证书<br>8. 请求提出问题中国参认过中述_CICCA.PRI<br>9. 请议记记经常通过网上银行或 ATM 面看你 | 第字項者使用更结     日本     日本 | 2個示<br>影用戶:<br>、不要將 USB Key K的间間在电缆上,<br>态限定,如果發芽证书違先,或者发现机<br>应定解單定者码。<br>已的反对某务。防止性人的非法访问和<br>运行不到财产。<br>(CFS) 等相关文件。<br>等相关。 | 扶的病码能满,务必及时到中南网点<br>思章攻击:安装并北阳更新防病毒软件 | - 新       |

| 设置                                                                                                    | 隐私、搜索和服务                                                                                                    |
|----------------------------------------------------------------------------------------------------|----------------------------------------------------------------------------------------------------|
| Q、 搜索设置                                                                                                    | 前 清除浏览数据 学 拼写错误保护 G 关闭时清除浏览数据 签 跟踪防护                                                                                                    |
| <ul> <li>⑤ 个人资料</li> <li>⑦ 除私,提案和服务</li> <li>③ 外規</li> <li>〇 Copilot 和边栏</li> <li>〇 回动,主页和斯建选场卡页</li> <li>浴 共享,复初印段站</li> <li>〇 Cookie 和何祉权限</li> </ul> | 課題時時         計算時結約4980用期時損報(準有关測測的信息         >           請該規範的項的用期時損報(準有关測測的信息         >           請該規範定         >           請該規範定         >           請該規範定         >           請該規範定         >           請該規範         >           資源 (e) 的時私必宜         >           心 参44         > |
| □ 默认测览器                                                                                                    | □         又素 文         >           管理 16.6 的安全设置         >           Q         搜索和法统体验         >           管理 16.6 傳承,也進於時118.9         >                                                                                                    |
| <ul> <li>☆ 編助功能</li> <li>二 系統和性能</li> <li>※ 家庭安全</li> <li>○ 打印明</li> <li>二 手打玩其他设备</li> <li>&gt; 重置设置</li> </ul>                                        |                                                                                                    |
| ● 关于 Microsoft Edge                                                                                                    |                                                                                                    |

#### 如图点击 管理证书, 如果有与申请主体相对应的证书, 则证书下载成功进入后续阶段

| 设置                       |                   | ÷ | 隐私、搜索和服务 / 安全性                                                                         |
|--------------------------|-------------------|---|----------------------------------------------------------------------------------------|
| Q                        | 搜索设置              |   | 曾理 Microsoft Edge 的安全设置                                                                |
| ۵                        | 个人资料              |   | 管理证书 ⑦                                                                                 |
| Ô                        | 隐私、搜索和服务          |   | 管理 HTTPS/SSL 证书和设置                                                                     |
| 9                        | 外观                |   | 恶意软件阻止程序 788                                                                           |
|                          | Copilot 和边栏       |   | 允许 Microsoft 使用 AI 检测潜在的技术欺诈。 了解更多信息                                                   |
|                          | 启动、主页和新建选项卡页      |   | Microsoft Defender Smartereon                                                          |
| ß                        | 共享、复制和粘贴          |   | 使用 Microsoft Defender SmartScreen 帮助我抵御恶意网站和下载的侵害                                      |
|                          | Cookie 相阿站权限      |   |                                                                                        |
| Lø                       | 新以同見書             |   | BLLD能不需要的2月<br>副止下載可能导致意外行为的低倍管度应用                                                     |
| A                        | 语言                |   |                                                                                        |
| $\underline{\downarrow}$ | 下载                |   |                                                                                        |
| Ŷ                        | 辅助功能              |   | 如果按照人了猫说的闷动地址,可能会定问到前往的总是网站,蹦滚搬我。                                                      |
|                          | 系统和性能             |   | 清除以前允许的所有站点                                                                            |
| *                        | 家庭安全              |   | 使用安全的 DNS 指定如何查找网站的网络地址                                                                |
| 0                        | 打印机               |   | 默认情况下,Microsoft Edge 使用你当前的服务提供商。备用 DNS 提供商可能会导致某些站点无法访问。                              |
| U<br>D                   | 手机和其他设备           |   | ○ 使用当前服务提供商                                                                            |
| 0                        | 里口以旦              |   | 你当前的服务提供高可能未提供安全的 DNS                                                                  |
| G                        | 关于 Microsoft Edge |   | ○ 请选择服务提供商<br>从另类中选择一个部分提供商店能入一个自定又服务提供商<br>输入自定又发展的时间                                 |
|                          |                   |   | 第3法 Web 安全性 ⑦<br>向対策器的安全権式星形演習? ◎ マ ●<br>自用此準に可至安全地対応 Web, 并有批保护动能通免災局软件的改善、请选择所需的安全级計 |
|                          |                   |   | 平衡 严格                                                                                  |

| (2 型录) 1 🚺 数字证书下线平台 🛛 🗴 🕄 设置                                                                                                    | x   +                                                                                                    | - 0 ×          |
|----------------------------------------------------------------------------------------------------|----------------------------------------------------------------------------------------------------|----------------|
| ← C                                                                                                    | t.dojsessionid=C6F9512546C8283A237D7E382EDF7AF3?displayAgreement=true                                                                                                    | 🏠 ଓ 🕼 \cdots 🥠 |
| CFCA<br> 数字证书下载                                                                                                    | 平台 用户证书下载 Web服务器证书下载 证书没发 证书查询 CRL下载 帮助手册下载                                                                                                    |                |
|                                                                                                    | ™₩249 #×2                                                                                                    | 4              |
|                                                                                                    | 证书安装成功!                                                                                                    |                |
|                                                                                                    | 補助                                                                                                    |                |
| 证书序列号:                                                                                                    | <del>至</del> 略 ×                                                                                                    |                |
| 授权码:                                                                                                    | 時間目的 N:: 示与                                                                                                    |                |
| 进择CSP:                                                                                                    | 認法治<br>「協友者 表 友好名<br>□(AR-@-thingshiying@0220181198702060616@1<br>□PopEase@05MC/Int/CIT-96/22764211231@1<br>OFCA O 20 < プン・<br>■<br>PopEase@05MC/Int/CIT-96/22764211231@1<br>OFCA O 20 < プン・ |                |
| 为了帮助您正用使用锅学证书。反要附<br>1. 指导使用USEKep才和KBEp工书(图印<br>2. 最后在这时候而成人计算几上使用<br>3. 务心之实确定管故学工作使用容可及并<br>社会生实情况的定理部分主义生并和了非                                                |                                                                                                    |                |
| * 化氟石等47、增水酸每个人数件50<br>5、喷油数字气化数据分割间的作用金融5<br>6、在市前数字正形的压制在现为生态。<br>7、在使用数字干的印刷。在这时会就<br>上至影响与面向使者。50分化使用数字<br>8、南定期均匀中值金融3(主中2)(CCC)<br>9. 能以您能依满过网—出伏行或 ATM 而是 | 合系(V)<br>                                                                                                    |                |
|                                                                                                    |                                                                                                    |                |
|                                                                                                    | 近现所有,由国全部计评由心,将太易v3.200 重整小集                                                                                                    |                |

四 公私钥文件导出

注:需导出两次,公钥文件私钥文件各一次,公私钥均需从此处开始操作选中对应证书,点击下方导出按钮进行导出,点击下一步

| <ul> <li></li></ul>                                                                                                    |
|----------------------------------------------------------------------------------------------------|
| CFCA         数字证书下载平台         用户理书馆         Web/dd-Rift Rift Rift Rift Rift Rift Rift Rift                                                                                                    |
| Control     Control     Contro     Control     Control     Control     Control     Control |
| 关切(C)<br>9. 建议您经常通过网上银行或 ATM 看着你与内资企实实满处,并使用银行资供的手和 下一步(II) 取得                                                                                                    |

导出私钥文件

选择 是, 导出私钥, 点击 下一步

| <ul> <li>(2) 型录</li> <li>(2) 数字证书下核平台</li> <li>×</li> <li>(3) 设置</li> </ul>                                     | ×   +                                                                                                    |                                                                                                    |               | -     | 0 ×    |
|----------------------------------------------------------------------------------------------------|----------------------------------------------------------------------------------------------------|----------------------------------------------------------------------------------------------------|---------------|-------|--------|
| ← C 🗈 https://cs.cfca.com.cn/cgi-bin/userCertDownload/v_input.do;isession                                       | d=C6F9512546C8283A237D7E3B2ED                                                                                                    | F7AF3?displayAgreement=true                                                                                                    | A* 🏠          | 0   ¢ | 🧑      |
| <b>CFCA</b>   数字证书下载平台                                                                                          | 用户证书下                                                                                                    | 載 Web服务器证书下载 证书换发 证书查询                                                                                                    | CRL下载 帮助手册下载  |       |        |
| 正<br>正<br>正<br>正<br>正<br>正<br>正<br>正<br>二<br>正<br>二<br>二<br>二<br>二<br>二<br>二<br>二<br>二<br>二<br>二<br>二<br>二<br>二 | 任源自ちい<br>(成功) ● 私 ● 私 ● 私 ● 日本 ● 日本 | ● 正 生生生のです。<br>● 正 生生生のです。<br>● 二 生ませんのです。<br>● 二 生ませんのです。<br>● 二 二 生ませんのです。<br>● 二 生ませんのです。<br>● 二 ー 二 生ませんのです。<br>● 二 ー 二 ー 二 ー 二 一 二 一 二 一 二 一 二 一 二 一 二 一 | телен +2<br>× |       | - 在後客服 |
| 9. 建议怎经常通过网上银行或 ATM 查看帐户内资金到                                                                                    | 动情况,并使用银行提供的手机                                                                                                    | _                                                                                                    | 下一步(1) 取消     |       |        |

如图,此页不做修改,点击下一步

| 💽 😨 🖗 🗖 🖬           | 字证书下载平台                                                                                                    | × 總 祝国                                                                                                    | ×   +                                                                                                    |                 |                                                                                                    |                                                                                                    |                                  |       |            |     |   | - 0 | $\times$ |
|---------------------|----------------------------------------------------------------------------------------------------|----------------------------------------------------------------------------------------------------|----------------------------------------------------------------------------------------------------|-----------------|----------------------------------------------------------------------------------------------------|----------------------------------------------------------------------------------------------------|----------------------------------|-------|------------|-----|---|-----|----------|
| ← C 🗈 https://cs.c  | fca.com.cn/cgi-bin,                                                                                                    | /userCertDownload/v_input.do                                                                                                    | jsessionid=C6F9512546C8283                                                                                                    | A237D7E3B2EDF7A | F3?displayAgreement=true                                                                                                    | e                                                                                                    |                                  |       | Aø.        | \$  | G | ¢=  | . 🧑      |
|                     | CFCA                                                                                                    | 数字证书下载平                                                                                                    | 台                                                                                                    | 用户证书下载          | Web服务器证书下载                                                                                                    | 证书换发                                                                                                    | 证书查询                             | CRL下载 | 帮助手册下载     |     |   |     |          |
| ura<br>Ra<br>?<br>? | 5<br>期目的N1:<br>入 契約人 中何<br>第24Aの地理の目的<br>第4Aの地理の目的<br>第4Aの地理の目的<br>第4Aの地理の目的<br>第4Aの地理の目的<br>第4Aの地理の目的<br>第4Aの地理の目的<br>第4Aの地理の目的<br>第4Aの地理の目的<br>第5Aの地理の目的<br>第5Aの地理の<br>第5Aの地理の<br>第5A の<br>第5A の<br>第5A | - 保有><br>- 保有><br>工程度支援所約 支援指約與证明度支<br>- 保有><br>- 保有><br>- 保有><br>- 保有><br>- 保有><br>-<br>-<br>-<br>-<br>-<br>-<br>-<br>-<br>-<br>- | (你的安全我。     (平安気成功)     (明今夏新田安坂市本末東新田<br>(明今夏新田安坂市本末東新田<br>(東京和 東京)<br>(アムロ、石、水子<br>(アムロ、石、水子<br>(アムロ、石)<br>(アムロ、石)<br>(平安<br>(アムロ、石)<br>(平安<br>(アムロ、石)<br>(平安<br>(平安)<br>(平安<br>(平安<br>)<br>(平安<br>(平安<br>)<br>(平安<br>)<br>(平安<br>)<br>(平安<br>)<br>(平安<br>)<br>(平安<br>)<br>(平安<br>)<br>(平安<br>)<br>(平安<br>)<br>(平安<br>)<br>(平安<br>)<br>(平安<br>)<br>(平安<br>)<br>(平安<br>)<br>(平安<br>)<br>(平安<br>)<br>(平安<br>)<br>(平安<br>)<br>(平安<br>)<br>)<br>(平安<br>)<br>)<br>(平安<br>)<br>)<br>(平安<br>)<br>)<br>(平安<br>)<br>)<br>(平安<br>)<br>)<br>(平安<br>)<br>(平安<br>)<br>)<br>(平安<br>)<br>)<br>(平安<br>)<br>)<br>(平安<br>)<br>)<br>(平安<br>)<br>)<br>)<br>(平安<br>)<br>(平安<br>)<br>)<br>(平安<br>)<br>)<br>)<br>(平安<br>)<br>)<br>)<br>)<br>)<br>)<br>)<br>)<br>)<br>)<br>)<br>)<br>)<br>)<br>)<br>)<br>)<br>)<br>)<br>)<br>)<br>)<br>)<br>)<br>)<br>)<br>)<br>)<br>)<br>)<br>)<br>)<br>)<br>)<br>)<br>)<br>)<br>)<br>)<br>)<br>)<br>)<br>)<br>)<br>)<br>)<br>)<br>)<br>)<br>)<br>) |                 | <ul> <li>「 正书导士的导</li> <li>等拡发件等式</li> <li>可以用不同的文件模式等式</li> <li>可以用不同的文件模式等式</li> <li>西国家会社報告, X50</li> <li>加度制度出話時前</li> <li>印刷用空間話, 影响</li> <li>① 个人适应交换 - PK</li> <li>可用用空流影, 则</li> <li>可加用空流影, 则</li> <li>可加用空流影, 则</li> <li>可加用空流影, 则</li> <li>可加用空流影, 则</li> <li>可加用空流影, 则</li> <li>可加用空流影, 则</li> <li>耐加化和同時公式</li> </ul> | 出版1,<br>出版1,<br>(509 (CER)(D)<br>(9)(CER)(S)<br>1- PKC5 #7 辺谷<br>国际在半路径中的<br>気防在半路径中的<br>気防在半路中的<br>電性公<br>(D)<br>日本時後に557)(D) | (P78)(C)<br>3所有证书(J)<br>3所有证书(J) |       | T ROOM (*) | × _ |   |     | - 在线客服   |
|                     | 9. 建议您经常                                                                                                    | 通过网上银行或 ATM 查看帐户                                                                                                    | 内资金变动情况,并使用银行                                                                                                    | 是供的手机           | _                                                                                                    | -                                                                                                    | -                                | ٦     | 一步(11) 取消  |     |   |     |          |
|                     |                                                                                                    |                                                                                                    | 版权所有 中国                                                                                                    | 国金融认证中心 版本      | k号v3.2.0.0 更新公告                                                                                                    |                                                                                                    |                                  |       |            |     |   |     |          |

按照提示设置私钥文件密码,记住当前设置的密码,点击下一步

| (2) 100 □ (2) 100 × (3) 100 × (3 |     | - 0   | ) ×    |
|----------------------------------------------------------------------------------------------------|-----|-------|--------|
| 🗧 🖸 🗅 https://cs.cfra.com.cn/cgi-bin/userCertDownload/v.Input.dojsessionid=C6F9512546C8283A237D7E382EDF7AF3rdisplayAgreement=true                                                                                                    | G I | £= ·· | 🧑      |
| CFCA 数字证书下载平台 用户证书下载 Web服务器证书下载 证书经发 证书查询 CRL下载 解剖手册下载                                                                                                    |     |       |        |
|                                                                                                    |     |       | - 在线客服 |
| 9. 建议你经常通过网上银行或 ATM 重着帐户内资金变动集况,并使用银行提供的手机                                                                                                    |     |       |        |
|                                                                                                    |     |       |        |

#### 点击浏览设置私钥文件导出地址及名称

|             | 📕 数字证书下载平台                                                                                                    | × 総 役回                                                                                                    | ×   +                        |                   |                                                                                                    |      |      |       |        |          |   | - | o ×    |
|-------------|----------------------------------------------------------------------------------------------------|----------------------------------------------------------------------------------------------------|------------------------------|-------------------|----------------------------------------------------------------------------------------------------|------|------|-------|--------|----------|---|---|--------|
| ← C 🗅 http: | s:// <b>cs.cfca.com.cn</b> /cgi-b                                                                                                    | in/userCertDownload/v_input.c                                                                                                    | lo;jsessionid=C6F9512546C828 | B3A237D7E3B2EDF7A | F3?displayAgreement=tru                                                                                                    | ie   |      |       | /      | <u>م</u> | G | ŝ | 🧑      |
|             | CFCA                                                                                                    | 数字证书下载≤                                                                                                    | F台                           | 用户证书下载            | Web服务器证书下载                                                                                                    | 证书换发 | 证书查询 | CRL下载 | 帮助手册下载 |          |   |   |        |
|             | <ul> <li>(正寺<br/>え初日日かい):<br/>へ人 実体人 中)<br/>「RA@shangchy<br/>"PaySaxe@DEMC</li> <li>         ⇒入()<br/>ご用名の計画目的<br/>部介編身的公正 安全<br/>9. 部议()開経)</li> </ul> | <ul> <li>- 研育・</li> <li>- 単石・</li> <li>- 単石・</li> <li>- 単石・</li> <li>- 単石・</li> <li>- 単原の</li> <li>- 単原の</li> <li></li></ul> | 住任 浜 白 ち                     |                   | 000807263     122349110     122349110     122349110     122349110     12349     12349     12349     12349     12349     12349     12349     12349     12349     12349     12349     12349     12349     12349     12349     12349     12349     12349     12349     12349     12349     12349     12349     12349     12349     12349     12349     12349     12349     12349     12349     12349     12349     12349     12349     12349     12349     12349     12349     12349     12349     12349     12349     12349     12349     12349     12349     12349     12349     12349     12349     12349     12349     12349     12349     12349     12349     12349     12349     12349     12349     12349     12349     12349     12349     12349     12349     12349     12349     12349     12349     12349     12349     12349     12349     12349     12349     12349     12349     12349     12349     12349     12349     12349     12349     12349     12349     12349     12349     12349     12349     12349     12349     12349     1234     12349     12349     12349     12349     12349     12349     12349     12349     12349     12349     12349     12349     12349     12349     12349     12349     12349     12349     12349     12349     12349     12349     12349     12349     12349     12349     12349     12349     12349     12349     12349     12349     12349     12349     12349     12349     12349     12349     12349     12349     12349     12349     12349     12349     12349     12349     12349     12349     12349     12349     12349     12349     12349     12349     12349     12349     12349     12349     12349     12349     12349     12349     12349     12349     12349     12349     12349     12349     12349     12349     12349     12349     12349     12349     12349     12349     12349     12349     12349     12349     12349     12349     12349     12349     12349     12349     12349     12349     12349     12349     12349     12349     12349     12349     12349     12349     12349     12349     12349     12349     12349     12349 |      |      | -[    | 192300 | ×4       |   |   | 4 在线客服 |
|             |                                                                                                    |                                                                                                    | 版权所有中                        | 中国金融认证中心 版法       | k号v3.2.0.0 更新公告                                                                                                    |      |      |       |        |          |   |   |        |

|                                                                                                    | - 0' X                                                |
|----------------------------------------------------------------------------------------------------|-------------------------------------------------------|
| ← C (  https://cs.cfca.com.cn/cgi-bin/userCertDownload/v_input.dojsessionid=C6F9512546C8283A237D7E3B2                  | EDF7AF3?displayAgreement=true 🕺 A^ 🏠 😧 🖾 🚥 🧖          |
|                                                                                                    | 下载 Web服务器证书下载 证书换发 证书查询 CRL下载 帮助手册下载                  |
| 你的安全我们来<br><sup>证书安装成功!</sup><br><sup>现书</sup>                                                                         |                                                       |
|                                                                                                    |                                                       |
| 13期届39/NL 《将有·<br>个人 其他人 中间证书成业价质 型齿径的极近书成业价的 受齿径的发布者 未受齿径的发布者                                                         |                                                       |
| 加及波<br>- ILAAS/hangshiying@022018119870206061601 (FCA O。 20、 そ本・<br>- PayEase@0EMO380代世俗@2278421123101 (FCA O。 20、 そ本・ | > ▲OneOhive · Per 名称 修立日間 典型 大/<br>近年可認治条件紅的設成。       |
|                                                                                                    | 文件名(N): demopfx · · · · · · · · · · · · · · · · · · · |
| マスリン                                                                                                    |                                                       |
|                                                                                                    | 《 限制文件夹 (外行(5) 取消)                                    |
| O(B)¥                                                                                                    |                                                       |
| 9. 建议您经常通过网上银行或 ATM 看着带户内资金变动情况,并使用银行提供的手机                                                                             | T9120 ROB                                             |

### 设置完毕后点击下一步完成私钥导出

| (1) 100 10 10 100 100 100 100 100 100 100                                                                                      |          |     |     | 0      | $\times$ |
|----------------------------------------------------------------------------------------------------|----------|-----|-----|--------|----------|
| C 🗈 https://cx.dta.com.cn/cgi-bin/userCertDownload/v_input.dojsessionid=C6F9512546C8283A237D7E382EDF7AF3?displayAgreement=true | <b>ث</b> | G I | \$≟ |        | ø        |
| CFCA 数字证书下载平台 用户证书下载 证书接发 证书查询 CRL下载 解励手册下载                                                                                    |          |     |     |        |          |
|                                                                                                    |          |     |     | - 在线客服 |          |
| 9. 建议综论常通过网上银行或 ATM 普鲁斯巴内资金变动情况,并使用银行资件的手机。    下一步应    下一步应      下一步应                                                          |          |     |     |        |          |
| 版现所有中国金融认证中心 拨本得 3.2.0.0 原新公告                                                                                                  |          |     |     |        |          |

| ( 👥 😥 🔞 🗖 🗰         | 学证书下载平台                                        | × 13 102                                | ×                      | +                       |               |                                                                             |                                                                        |                     |               |        |       |   | - 0 | ×               |
|---------------------|------------------------------------------------|-----------------------------------------|------------------------|-------------------------|---------------|-----------------------------------------------------------------------------|------------------------------------------------------------------------|---------------------|---------------|--------|-------|---|-----|-----------------|
| ← C (  https://cs.c | cfca.com.cn/cgi-bin/user                       | CertDownload/v_input.d                  | o;jsessionid=C6F951254 | 16C8283A237D7E          | 3B2EDF7AI     | F3?displayAgreement=t                                                       | rue                                                                    |                     |               |        | A* \$ | 3 | ¢=  | -               |
|                     | <b>СFC</b> л ∣ 数                               | (字证书下载平                                 | 台                      | 用户                      | 证书下载          | Web服务器证书下载                                                                  | 试 证书换发                                                                 | 证书查询                | CRL下载         | 帮助手册下朝 | ŧ     |   |     |                 |
|                     |                                                |                                         | 信任源自                   | 目专业                     | <del>前认</del> | 400880988<br>7X24小时ME                                                       | 8                                                                      |                     |               | 下载控件   | ΨX    |   |     |                 |
| iii+<br>Ω           | 5<br>期目的(N): < < 約3<br>个人 其他人 中间证书级            | 5><br>防机构 受信任的根证书簿:                     | 设机构 受信任的发布者 3          | ×<br>表受信任的发布者           | ÷ #           | 证书导出向导                                                                      |                                                                        |                     |               |        | ×     |   |     |                 |
|                     | 認知論<br>RRA包zhangshiying@00<br>平PayEase@DEMO測试证 | 220181198702060616⊕1<br>∰⊛Z2784211231⊕1 | 重波者                    |                         |               | 正在完成证书号出。<br>你已成功完成证书号出向<br>你已航空下列设置:<br>文件名<br>号出密切<br>包括证书题名中的所有证<br>文件格式 | <b>向导</b><br>导.<br>C(Users/MnDe<br>是<br>定 <sup>11</sup> 是<br>个人信息交换(*. | -sktop為新建文件<br>pfx) | æ∖demapfx.pfx | I      |       |   | 4   | 141 492 501 000 |
| ii<br>i             | 导入()                                           |                                         |                        | 高级(A)<br>查看(b)<br>关闭(C) |               |                                                                             |                                                                        |                     |               |        |       |   |     |                 |
|                     | 9. 建议您经常通过                                     | 网上银行或 ATM 查看帐)                          | □内资金变动情况,并侦            | 即银行提供的手                 | 50            | _                                                                           | _                                                                      | _                   | 完             | đ(E) R | 61    |   |     |                 |
|                     |                                                |                                         | UC-PT                  |                         | Televis and   |                                                                             |                                                                        |                     |               |        |       |   |     |                 |

#### 导出公钥文件

重新选择导出流程,到此步骤后选择不,不要导出私钥,点击下一步

| <ul> <li>         · · · · · · · · · · · · · · ·</li></ul>                                                                                                    | ×   +                                                                                                    |                                                                            |                                      | - 0 ×                 |
|----------------------------------------------------------------------------------------------------|----------------------------------------------------------------------------------------------------|----------------------------------------------------------------------------|--------------------------------------|-----------------------|
| ← C 🖞 https://cs.cfca.com.cn/cgi-bin/userCertDownload/v_input.d                                                                                                  | o;jsessionid=C6F9512546C8283A237D7E                                                                                                    | 3B2EDF7AF3?displayAgreement=true                                           | A* \$                                | 3 👍 … 🥠               |
| CFCA   数字证书下载平                                                                                                    | 2台 用户                                                                                                    | 证书下载 Web股务器证书下载 证书换发 证书管                                                   | 查询 CRL下载 帮助手册下载                      |                       |
|                                                                                                    | 证书安装成功!                                                                                                    |                                                                            | 下数提件 中文<br>信任源自专业<br>用最专业的技术打造一点的服务: | 4008809888<br>X24小时热线 |
| □示<br>55期日前0k): ・沖石 ><br>个人 其他人 44回江寺原及机均 受加任約時間本部の<br>第55時<br>14Aの参考angshaying@0220181198722060616.601<br>-PsyEase@OEMO2857LE402278421123101                    | 文明内 受信任部支告者 未受信任部支告者<br>変及者 純一 数字名<br>CFCA O. 20. 《元》<br>CFCA O. 20. 《元》                                                                                                    | ▲↓ ★ 夢 征号号出码号 ●出版明 ●出版明 你可以选择将私写构正书起号出。 —————————————————————————————————— | ×<br>座心须在后面一页上载入脱码。                  | - 在线客                 |
| <ul> <li>ラ入の… 号北(日… 州助)(内)</li> <li>マモロ(加減)日約</li> <li>取べ気気気(加)</li> <li>シュロシングになった(加)を 上地(日本) ATM (日本)(利)</li> <li>シュロシングになった(加)を 上地(日本) ATM (日本)(利)</li> </ul> | <ul> <li>(A)設置</li> <li>(A)設置</li> <li>(A)設置</li> <li>(A)設置</li> <li>(A)設置</li> <li>(A)設置</li> <li>(A)設置</li> <li>(A)設置</li> <li>(A)設置</li> <li>(A) 設置</li> <li>(A) 認定</li> <li>(A) 認定</li> <li>(A) 認定</li> <li< td=""><td>他想得私助與定名—包得出吗?<br/>一 是、导社私順()<br/>● 不、不度导致私助(の)</td><td><u> </u></td><td></td></li<></ul> | 他想得私助與定名—包得出吗?<br>一 是、导社私順()<br>● 不、不度导致私助(の)                              | <u> </u>                             |                       |
|                                                                                                    |                                                                                                    |                                                                            | . 209 BABS                           |                       |

到此页面后选择 Base64 编码,如图所示。修改选项后点击下一步

| () () () () () () () () () () () () () ( | 学证书下载平台                                    | × (3) 122                                   | ×                                          | +                |                     |                                                                                         |                                                                 |                                    |       |         |          | -   | Ø        | $\times$    |
|------------------------------------------|--------------------------------------------|---------------------------------------------|--------------------------------------------|------------------|---------------------|-----------------------------------------------------------------------------------------|-----------------------------------------------------------------|------------------------------------|-------|---------|----------|-----|----------|-------------|
| ← C 🗈 https://cs.c                       | cfca.com.cn/cgi-bin/u                      | userCertDownload/v_input.                   | do:jsessionid=C6F95125                     | 46C8283A237D     | 7E3B2EDF7AF         | 3?displayAgreement=tr                                                                   | ue                                                              |                                    |       | A       | <u>ث</u> | 3 4 | <u>۱</u> | - 🥎         |
|                                          | CFCA                                       | 数字证书下载                                      | 平台                                         | 用                | 户证书下载               | Web服务器证书下载                                                                              | 证书换发                                                            | 证书查询                               | CRL下载 | 帮助手册下载  |          |     |          |             |
|                                          |                                            |                                             | 你的安全<br><sup>证书安装成功!</sup>                 | 全我们到             | 来守护<br><sup>ጫ</sup> | [                                                                                       |                                                                 | 2                                  |       | 下载经件中   | ×        |     |          |             |
| 死<br>」                                   | 期目的(N):<br>个人 其他人 中间证                      | <所有><br>书颁发机构 受信任的根证书纸                      | 波机构 受信任的发布者                                | 未受信任的发布者         |                     | 证书导出向导                                                                                  |                                                                 |                                    |       |         |          |     |          |             |
|                                          | 頭发給<br>≒URA@zhangshiying<br>≈PayEase@DEMO跟 | @0220181198702060616@1<br>我証书@Z2784211231@1 | (仮发者 截 友好)<br>CFCA O 20 <示<br>CFCA O 20 <示 | 発<br>;><br>;>    | -                   | 9出文件格式<br>可以用不同的文件格式<br>选择要使用的格式:<br>○ DER 编码二进制                                        | 导出证书。<br>1 X 509 (.CER)(D)                                      |                                    |       |         |          |     | 1 石絵 平月  | H HAN DA DE |
|                                          |                                            |                                             |                                            |                  |                     | <ul> <li>Base64 编码 X5</li> <li>加密清息電法标》</li> <li>如果可能, 更</li> <li>个人信息交换 - F</li> </ul> | 609(.CER)(S)<br>准 - PKCS #7 证书<br>时包括证书路径中的<br>PKCS #12(.PFX)(P | (. <b>P7B)(C)</b><br>的所有证书(I)<br>) |       |         | I        |     |          |             |
| 1                                        | 号入() 号出<br>(书的预期目的<br>客户端身份验证,安全电          | ((E) 田原(R)<br>子和2件                          |                                            | 高级(A)<br>查看(Y)   |                     | ●如果可能。则<br>□如果导出成功<br>□号出所有扩展<br>□启用证书隐私<br>○Microsoft 系列词                              | 908开址-书籍徐中的<br>力,删除私钥(K)<br>易居性(A)<br>私(E)<br>正书存储(.SST)(1)     | NWA WE HOU                         |       |         | l        |     |          |             |
|                                          | 9. 建议您经常通                                  | 过网上银行或 ATM 查看她                              | 户内资金变动情况,并(                                | 关闭(C)<br>使用银行提供的 | 手机长                 |                                                                                         |                                                                 | _                                  | न     | 步(N) 取消 |          |     |          |             |
|                                          |                                            |                                             | let de                                     |                  | INTER PRE           |                                                                                         |                                                                 |                                    |       |         |          |     |          |             |

点击浏览设置公钥文件导出地址及名称,确认后点击 下一步,完成公钥导出

| <ul> <li>● </li> <li>● </li> <li>● ● </li> <li>● ● ● ● ● ● ● ● ● ● ● ● ● ● ● ● ● ● ●</li></ul> | - 0 ×                                                                                                    |
|------------------------------------------------------------------------------------------------|----------------------------------------------------------------------------------------------------|
| ← C (                                                                                          | 32EDF7AF3?displayAgreement=true A 🖄 🤹 🛱 🚥 🧖                                                                                                    |
| <b>CFCA</b>   数字证书下载平台                                                                         | 书下载 Web服务器证书下载 证书终发 证书查询 CRL下载 帮助手册下载                                                                                                    |
| 你的安全我们来<br><sup>证书安徽成功</sup>                                                                   |                                                                                                    |
|                                                                                                | ×<br><b>2</b> 5符为 × 1                                                                                                    |
| 我期间到内计。 《号右》<br>个人 其他人 中间正书版发机构 受信任的根正书版发机构 受信任的发布者 未受信任的发布者                                   | ← → ◇ ↑ 🏜 → 倉圃 → 鈴雄文件実 ク ◇ ○ 在 新雄文件実 中版家 ク                                                                                                    |
| 振发给 振送者 載 友好名                                                                                  |                                                                                                    |
| □PayEare@OEMO测器式设计23101 CFCA 0 20 <无>                                                          | 文化         000000000-Feet         0000         0000         0000         0000         0000         0000         0000         0000         0000         0000         0000         0000         0000         0000         0000         0000         0000         0000         0000         0000         0000         0000         0000         0000         0000         0000         0000         0000         0000         0000         0000         0000         0000         0000         0000         0000         0000         0000         0000         0000         0000         0000         0000         0000         0000         0000         0000         0000         0000         0000         0000         0000         0000         0000         0000         0000         0000         0000         0000         0000         0000         0000         0000         0000         0000         0000         0000         0000         0000         0000         0000         0000         0000         0000         0000         0000         0000         0000         0000         0000         0000         0000         0000         0000         0000         0000         0000         0000         0000         0000 |
| 导入() 导出(E) 删除(R)                                                                               | 保存类型(T): Base64 编码 X.509 (*.cer) ~ ~                                                                                                    |
| 证书的预期目的<br>客户编身份论证:安全电子邮件                                                                      |                                                                                                    |
|                                                                                                | 本 隐数文件夹 保存(5) 取消                                                                                                    |
| 关闭(G<br>9. 目议你经常通过网上银行或 ATM 首看和中内资金变动情况,并依押银行提供的手机                                             | 下一步(4) 乾湯                                                                                                    |
| 版权所有 中国金融认证                                                                                    | 中心 版本号v320.0 連結公告                                                                                                    |

| (2) 100 I (2) 800 X (2) 400 X (2) 400 X (2) | -     | - 0   | ×      |
|----------------------------------------------------------------------------------------------------|-------|-------|--------|
| 🗧 🗘 https://ex.cfca.com.cn/cgi-bin/userCertDownload/v_input.doijsessionid=C6F9512546C8283A237D7E3B2EDF7AF37displayAgreement=true                                                                                                    | 3 3 1 | ¢= ·· | . 🧑    |
| CFCA 数字证书下载平台 用户证书下载 Web服务器证书下载 证书经发 证书查询 CRL下载 幣助手册下载                                                                                                    |       |       |        |
|                                                                                                    |       |       | 「、在鉄客服 |
|                                                                                                    |       |       |        |

| () () () () () () () () () () () () () (                                                       | 字证书下载平台                     | × 139 元回                                                                                                    | ×   +                                                                                                    |                                                                                                    |                                                                                                    |                                                        |                                |               |               |        |   | -   | a x    |
|------------------------------------------------------------------------------------------------|-----------------------------|----------------------------------------------------------------------------------------------------|----------------------------------------------------------------------------------------------------|----------------------------------------------------------------------------------------------------|----------------------------------------------------------------------------------------------------|--------------------------------------------------------|--------------------------------|---------------|---------------|--------|---|-----|--------|
| ← C 🗅 https://cs.c                                                                             | fca.com.cn/cgi-bin,         | /userCertDownload/v_input.                                                                                             | do;jsessionid=C6F9512546C82                                                                                                    | 83A237D7E3B2EDF7A                                                                                                    | F3?displayAgreement=tru                                                                                                    | ie.                                                    |                                |               | /             | (h (j) | G | £°≡ | 👩      |
|                                                                                                | CFCA                        | 数字证书下载平                                                                                                    | 平台                                                                                                    | 用户证书下载                                                                                                    | Web服务器证书下载                                                                                                    | 证书换发                                                   | 证书查询                           | CRL下载         | 帮助手册下载        |        |   |     |        |
|                                                                                                |                             |                                                                                                    | 你的安全和<br><sup>证书安装成功1</sup>                                                                                                    | 我们来守护                                                                                                    | [                                                                                                    |                                                        | ]                              |               | TROP          | ≠x_    |   |     |        |
| UT<br>133<br>1<br>1<br>1<br>1<br>1<br>1<br>1<br>1<br>1<br>1<br>1<br>1<br>1<br>1<br>1<br>1<br>1 | 5<br>期間30NE<br>入 其他人 中间<br> | ペドオ><br>工作成成功が、気気性部度可干が<br>ge022018119870260646691<br>まだして作の2278421123101<br>またして、<br>世界の、<br>世界の中<br>もごかし上級行成 ATM 習着報 | 2001時 受信任時35年者 未常信<br>(1924年 紀、数9代4<br>(1924年 2015年)<br>CFCA O. 20. 《示》<br>CFCA O. 20. 《示》<br>日<br>日<br>日<br>日<br>日<br>日<br>日<br>日<br>日<br>日<br>日<br>日<br>日 | ★ 多<br>任部改善者 ○ ← 多 ○ ← 多 ○ ← 多 ○ ← 多 ○ ← 多 ○ ← 多 ○ ← 多 ○ ← 多 ○ ← 多 ○ ← 多 ○ ← 多 ○ ← 多 ○ ← 多 ○ ← 多 ○ ← 多 ○ ← 多 ○ ← 多 ○ ← 多 ○ ← 多 ○ ← 多 ○ ← 多 ○ ← 多 ○ ← 多 ○ ← 8 ○ ← 8 ○ ← 8 ○ ← 8 ○ ← 8 ○ ← 8 ○ ← 8 ○ ← 8 ○ ← 9 ○ ← 9 <td><ul> <li>         そも写出向导          <b>正在完成证书号出向</b> </li> <li>         伊己成功元式菜市号出発度         <ul> <li>             のと記念工作列協用         </li> <li>             のは、             のは、</li></ul></li></ul></td> <td>9.<br/>S.<br/>C.WaessMill(전<br/>종<br/>书 편<br/>Base64 1005 X</td> <td>7esktop\1)(글오)<br/>(509 (*.cer)</td> <td>₩≭) demacer d</td> <td>50<br/>完成(P) 取</td> <td>Ŕ</td> <td></td> <td></td> <td>- 在鉄客服</td> | <ul> <li>         そも写出向导          <b>正在完成证书号出向</b> </li> <li>         伊己成功元式菜市号出発度         <ul> <li>             のと記念工作列協用         </li> <li>             のは、             のは、</li></ul></li></ul> | 9.<br>S.<br>C.WaessMill(전<br>종<br>书 편<br>Base64 1005 X | 7esktop\1)(글오)<br>(509 (*.cer) | ₩≭) demacer d | 50<br>完成(P) 取 | Ŕ      |   |     | - 在鉄客服 |
|                                                                                                |                             |                                                                                                    | 版权所有                                                                                                    | 中国金融认证中心 版本                                                                                                    | 号v3.2.0.0 更新公告                                                                                                    |                                                        |                                |               |               |        |   |     |        |

至此导出流程结束

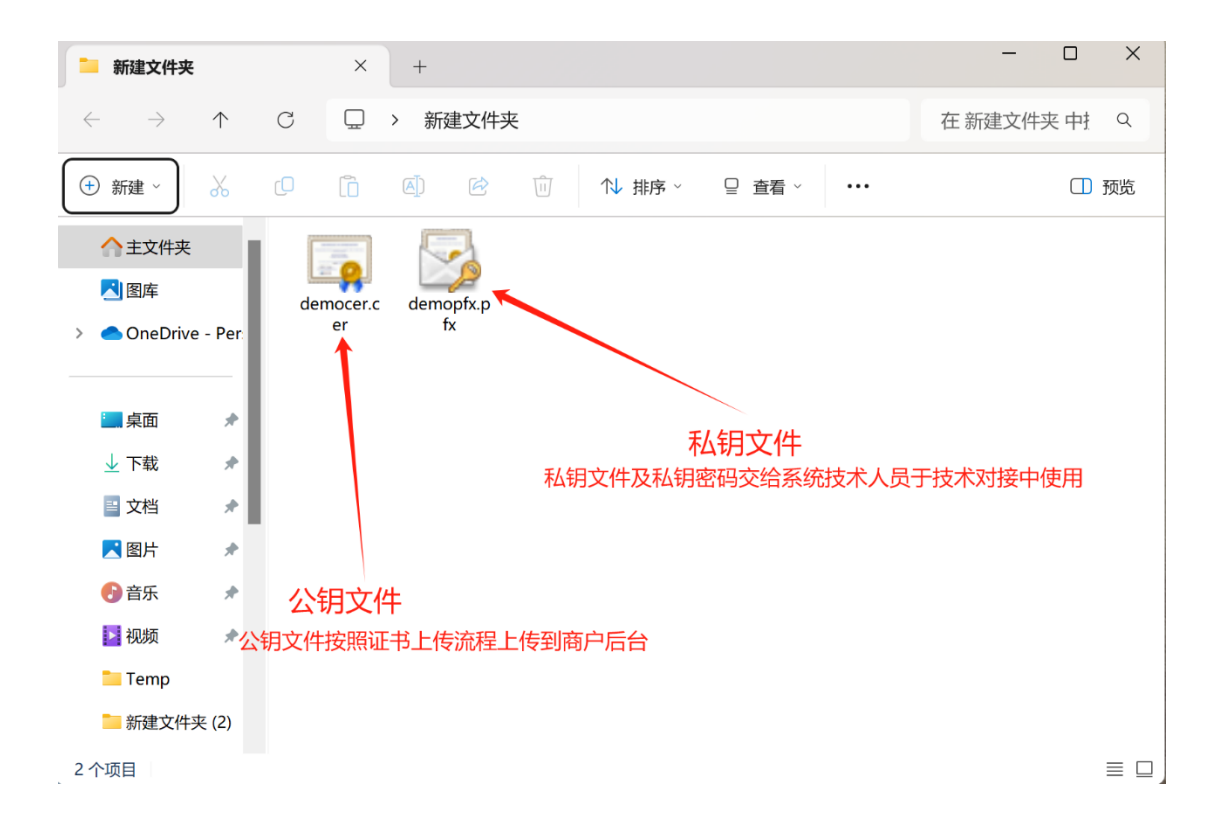